## Welkom bij MijnMerem-Karify: uw patiëntenportaal

Met MijnMerem-Karify maken we uw zorgervaring bij Merem makkelijker en overzichtelijker!

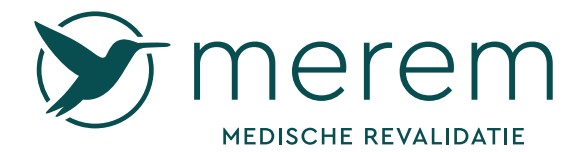

Een leven met meer mogelijkheden

# Welkom bij MijnMerem-Karify: uw patiëntenportaal

Bij Merem Medische Revalidatie kunt u gebruik maken van het patiëntenportaal MijnMerem-Karify. Dit portaal biedt u een veilige en makkelijke manier om uw persoonlijke zorginformatie in te zien en te beheren. Waar u ook bent, 24 uur per dag.

Bent u aangemeld als patiënt? Dan ontvangt u een uitnodiging via e-mail van ons medisch secretariaat om toegang te krijgen tot MijnMerem-Karify.

#### Wat kunt u doen met MijnMerem-Karify?

- In MijnMerem-Karify kunt u:
- uw afspraken bekijken
- berichten sturen naar het medisch secretariaat
- belangrijke informatie vinden, zoals in de map 'Folders'
- formulieren en vragenlijsten invullen die uw behandelaar voor u heeft klaargezet
- uw voorlopige rooster bekijken (let op: definitieve roosters worden altijd naar u gemaild)

#### Hoe werkt MijnMerem-Karify?

Om MijnMerem-Karify te gebruiken, ontvangt u een uitnodigingslink per e-mail. Hiermee maakt u een account aan met een gebruikersnaam en wachtwoord. U kunt MijnMerem-Karify op 2 manieren gebruiken:

- via onze website www.merem.nl en klik rechtsboven op de knop 'Inloggen' Let op: alleen via de website heeft u toegang tot álle functies van het portaal.
- via de MijnMerem-Karify app op uw mobiele telefoon

Meer informatie en uitleg over hoe u MijnMerem-Karify kunt gebruiken, vindt u op onze website: www.merem.nl/mijnmerem.

#### Vragen of ondersteuning nodig?

We helpen u graag op weg! Neem contact op:

- per e-mail via mijndossier@merem.nl
- met de Helpdesk Digitale Zorg via www.helpdeskdigitalezorg.nl of telefonisch 085 - 1304 575 (elke werkdag van 08:00 - 18:00 uur)
- of bel het medisch secretariaat op het voor u bekende nummer (zie hieronder)

#### Contactgegevens medisch secretariaat

#### **Medisch Secretariaat**

Hilversum Kind035 - 688 14 42Almere Kind036 - 532 56 72Lelystad Kind0320 - 230 616Hilversum Neurologie/ Chirurgie035 - 688 15 46Hilversum Longen035 - 688 14 24Hilversum Pijn035 - 688 1480

Hilversum Kliniek Frontoffice Hilversum Merem Arbeid Almere Volwassenen Lelystad Volwassenen

#### Telefoonnummer

035 - 688 14 42 / 035 - 688 15 54 036 - 532 56 72 0320 - 230 616 035 - 688 15 46 035 - 688 14 24 035 - 688 1480 / 035 - 688 14 93

035 - 688 18 83 035 - 688 15 59 / 035 - 688 14 23 036 - 868 86 90 036 - 868 86 90 0320 - 271 637

#### Mailadres

secretariaathilversumkinderenmsr@merem.nl secretariaatalmerekinderen@merem.nl secretariaatlelystadkinderen@merem.nl medsec-nc@merem.nl medsec-longen@merem.nl medsec-pijn@merem.nl medsec-NMA-V@merem.nl secretariaatmsrkliniek@merem.nl

secretariaatarbeid@merem.nl secretariaatalmerevolwassenen@merem.nl secretariaatlelystadvolwassenen@merem.nl

## **Aanmaken Karify-account**

#### 1. U ontvangt een mail van Karify

Klik op de blauwe balk met de tekst 'Uitnodiging accepteren'.

#### 2. Vul uw gegevens in

- naam
- e-mailadres: gebruik hiervoor het mailadres waarop de uitnodiging is ontvangen
- geboortedatum
- en maak een wachtwoord aan. Dit wachtwoord moet minimaal 8 karakters lang zijn en minstens 1 hoofdletter en 1 speciaal karakter (@#\$%^&\*) bevatten

Alles ingevuld? Klik dan op de groene balk met de tekst 'Maak account aan'.

#### 3. Klik op 'Registreren'

Accepteer de gebruiksvoorwaarden door te klikken op de groene balk met de tekst 'Registreren'.

#### 4. Bevestig uw e-mailadres via de mail

Om uw account definitief te bevestigen, krijgt u een e-mail. Open deze mail en klik op de link in de blauwe balk 'Bevestig je e-mailadres'.

> Je account is geactiveerd. Je kunt nu inloggen.

### **Installeren Karify-app**

Wanneer u een Karify-account heeft aangemaakt, kunt u de gratis Karify-app installeren, zodat u ook via de mobiele telefoon aan de slag kunt.

- 1. Download de Karify-app via de App Store of Google Play.
- 2. Open de Karify-app op uw mobiele telefoon.
- 3. Klik op 'Inloggen met Karify'.
- 4. Vul het e-mailadres en wachtwoord in dat u heeft ingevuld bij het maken van uw account.
- Kies een pincode van 4 cijfers.
  Zorg dat u de pincode goed bewaart. Deze heeft u altijd nodig bij het inloggen bij de app van Karify.
- 6. **De eerste keer moet u de pincode nog een keer invoeren.** De app is dan geactiveerd. U kunt aan de slag.

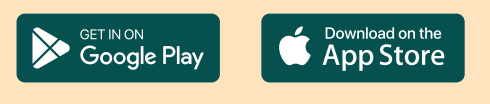

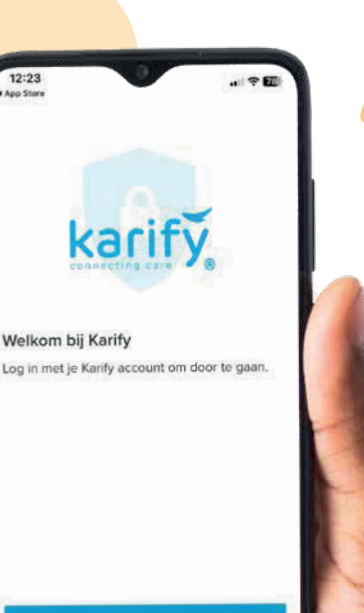

Meer informatie

## 1e keer inloggen Karify-account

#### 1. Ga naar https://my.karify.com

#### 2. Instellen authenticatie in 2 stappen

Logt u voor de eerste keer in, dan moet u authenticatie in twee stappen instellen. Dit is een extra beveiliging van uw gegevens. Elke keer als u inlogt in Karify, krijgt u een verificatie-code, zodat we zeker weten dat u wilt inloggen.

- Klik op de link in de groene balk 'Authenticatie in twee stappen instellen'.
- Geef aan hoe u de verificatiecodes wilt ontvangen:
  - via sms
  - via een app: bijvoorbeeld Google Authenticator, Microsoft Authenticator of Authy
  - bij stap 3 leest u hoe u zo'n app installeert

#### 3. Installeren authenticatie-app

- Ga via de telefoon of tablet naar de App Store of Google Play.
- Download een authenticatie-app, zoals Google Authenticator, Microsoft Authenticator of Authy.
- Open de authenticatie-app.
- Scan met de camera van uw telefoon of tablet de QR-code op het scherm.
- U krijgt in de app een 6-cijferige code te zien. Klik op uw scherm op de blauwe balk met de tekst 'Verder >'.
- Vul de 6-cijferige code van de authentictie-app in op het scherm bij het blauw-omlijnde vakje 'Verificatiecode'.

00

=

333

INGE TESTPATIENT

Mijn account

m

tes Com

0

Mijn dossiel

Ö

MEREM ARBEID

Over deze Healthspace

O

merem

- Klik op de blauwe balk met de tekst 'Verifiëren'.
- U krijgt vervolgens 3 herstelcodes: die zijn nodig als u de toegang tot uw apparaat of authenticatie-app verliest.
- Kopieer, download of print deze codes of schrijf ze over: bewaar dit op een veilige plek.
- Vink het lege vierkantje aan naast de tekst 'lk heb de codes opgeslagen, geprint of opgeschreven'.
- Klik op de lichtblauwe balk met de tekst 'Verder >'.

#### Authenticatie in 2 stappen is nu ingeschakeld en u kunt verder met inloggen: klik op de groene balk met de tekst 'Verder'.

Over deze Healthspace

Openingstijde Maandag 08:30 Dinsdag 08:30 Woensdag 08:30 Donderdag 08:30 Vijdag 08:30 Vijdag 08:30

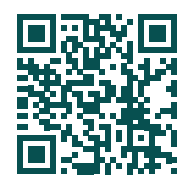

Scan deze QR-code voor een uitgebreide handleiding van de patiëntenportaal.